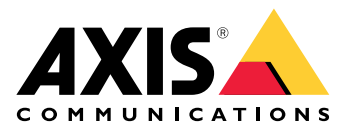

# **AXIS Camera Station Cloud Storage**

ユーザーマニュアル

## クラウドストレージについて

AXIS Camera Station Cloud Storageは、AXIS Camera Station EdgeおよびAXIS Camera Station Proのインストールを補完するアドオンサービスで、録画をクラウドに安全に保存・管理する機能を提供します。

### 使用に当たって

使用を開始する前に、以下の条件を満たしていることを確認してください。

- AXIS Camera Station ProまたはEdgeがシステムに設定されている。
- ネットワークがインターネットアクセスを提供し、DNSサーバーが設定されており、カメ ラがオンライン接続できる。
- AXIS Camera Station ProサーバーまたはAXIS Camera Station Edgeのデバイスが接続サービスに登録されている。
- カメラがAXIS OS 11.11.73以降で実行している。対応製品については、*対応製品ページ*をご 覧ください。

## 録音のクラウドへの保存

AXIS Camera Station Cloud Storageを活用することで、録画をクラウドに保存することができます。クラウドストレージの設定方法:

- 1. 装置で接続サービスを有効化する方法
  - AXIS Camera Station Edge: 詳細については、AXIS Camera Station Edgeユーザーマ
    ニュアルの装置で接続サービスを有効化する方法を参照してください。
  - AXIS Camera Station Pro:詳細については、AXIS Camera Station Proユーザーマニュ アルの「コネクテッドサービスの設定」を参照してください。
- 2. 組織のクラウドストレージの有効化詳細については、を参照してください。
- 3. 個々のカメラのクラウドストレージをオンにします。詳細については、を参照してくださ い。

注

AXIS Camera Station Cloud Storageが必要なサービスに接続するためには、ファイアウォールが 特定のインターネットトラフィックを許可する必要があります。詳細については、を参照して ください。

## 組織のクラウドストレージの有効化

1. My Systemsメニュー

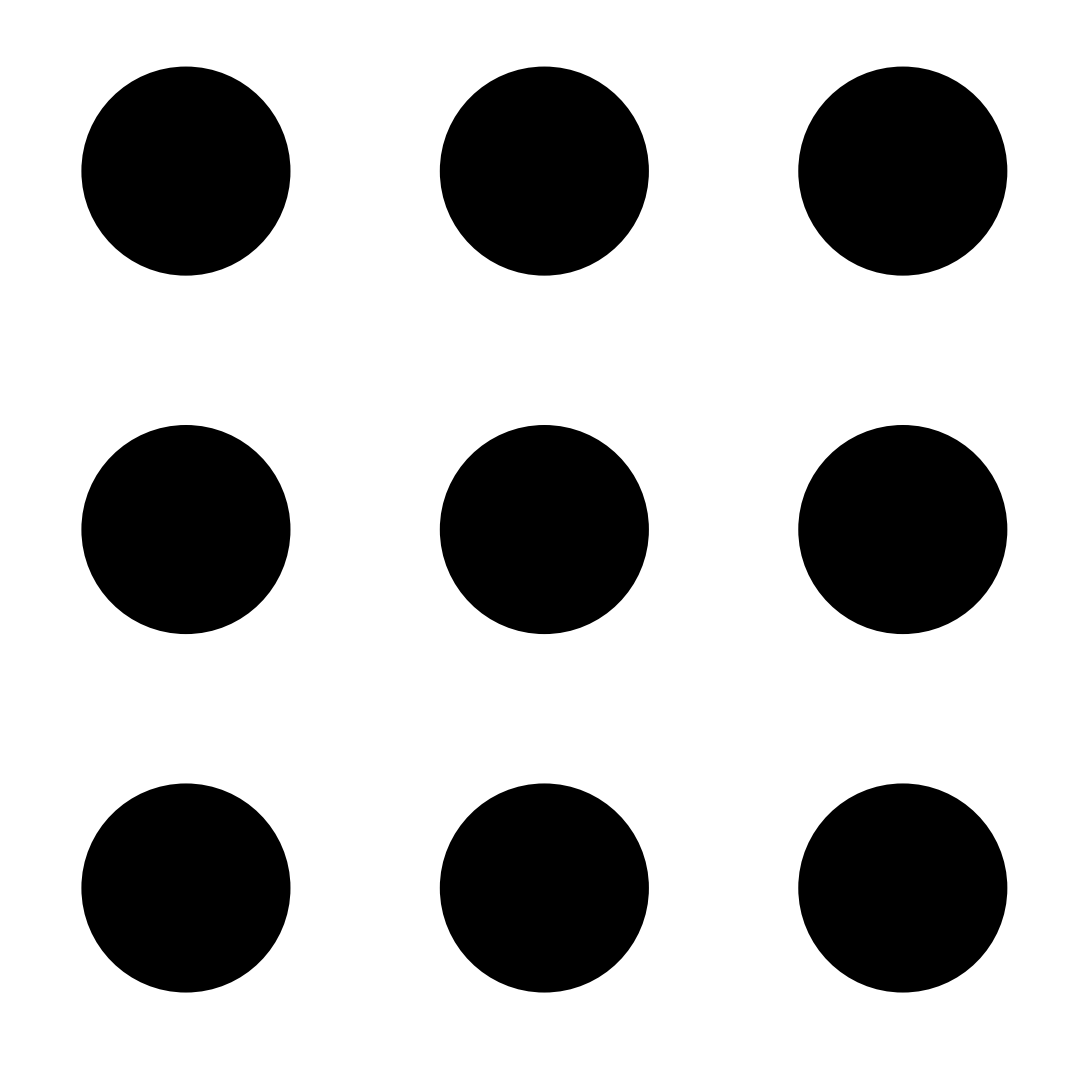

を開きます。

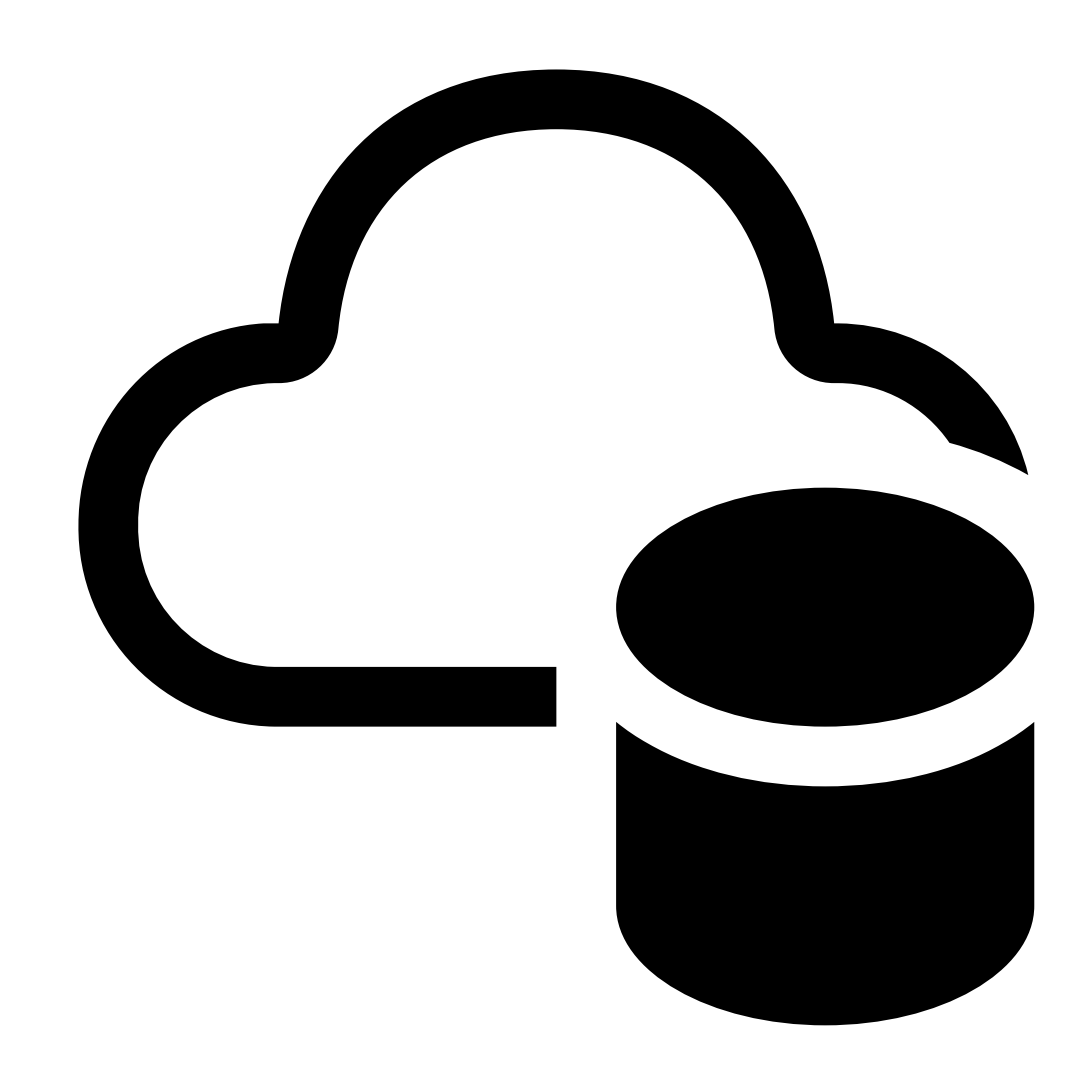

- 2.
- [Cloud storage (クラウドストレージ)] を開きます。
- 3. [Activate (有効化)] をクリックし、画面の指示に従います。

## 個々のカメラのクラウドストレージをオンにする

1. My Systemsメニュー

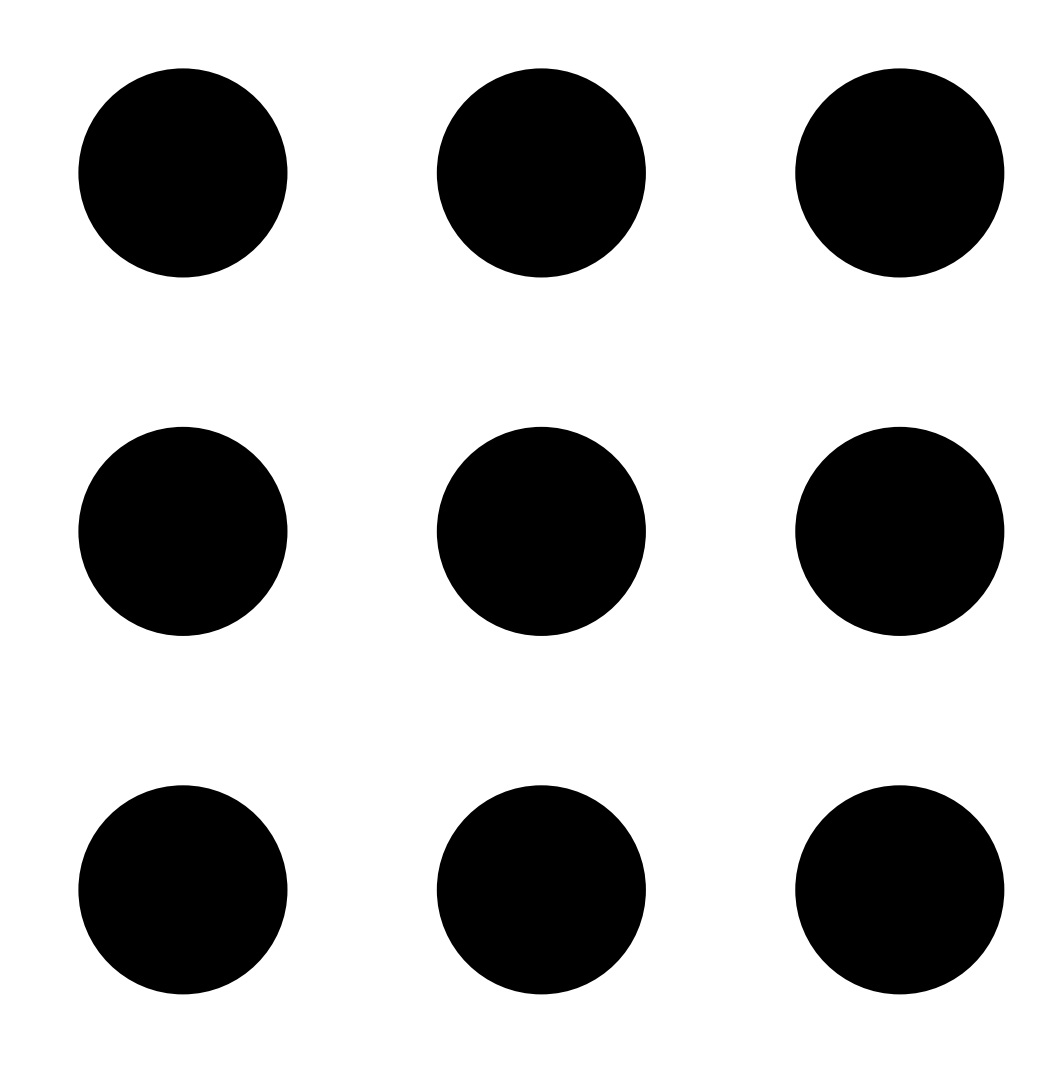

を開きます。

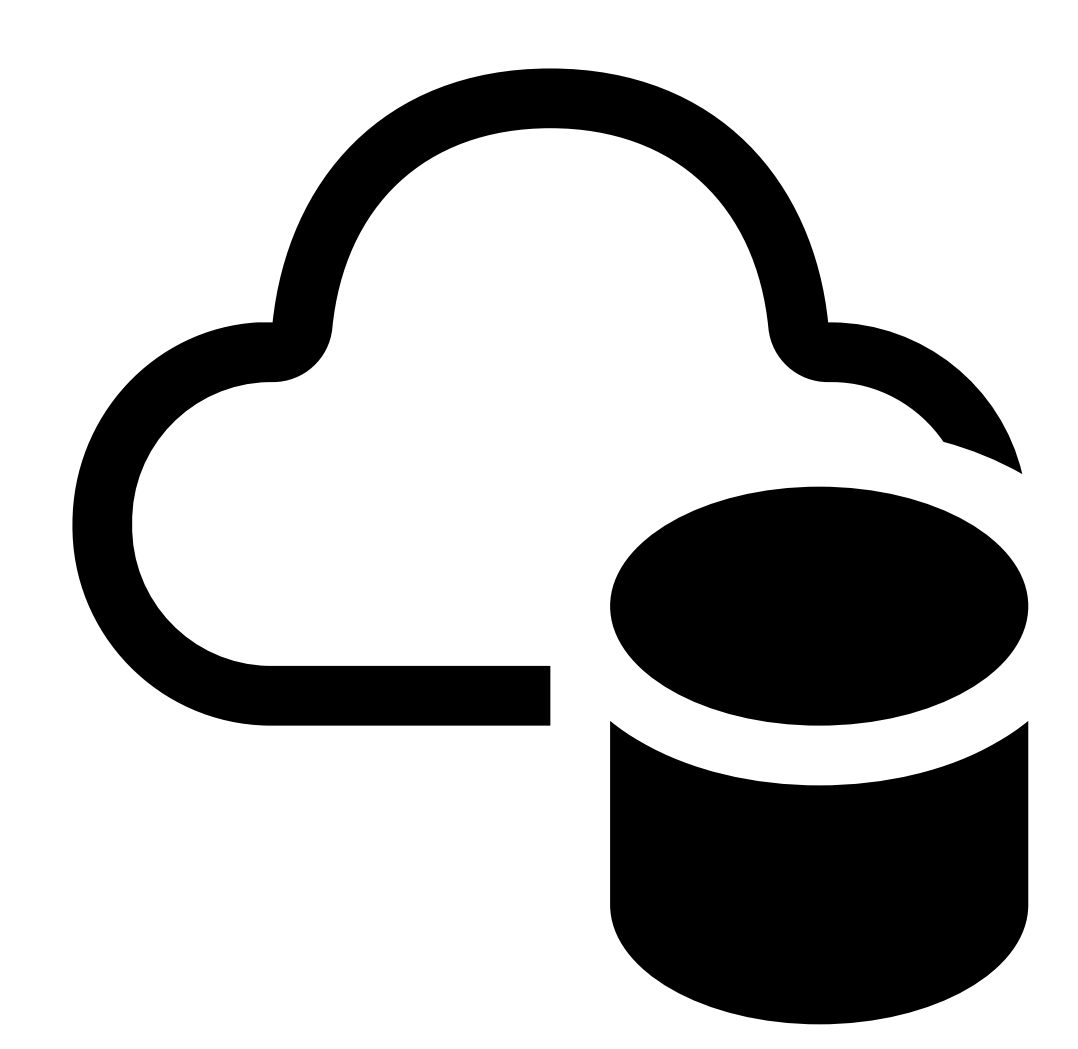

2.

[Cloud storage (クラウドストレージ)] を開きます。

- 3. クラウドストレージをオンにするカメラを選択します。
- 4. [Turn on cloud storage (クラウドストレージをオンにする)] をクリックします。
- 5. ニーズに合わせてストレージ設定をカスタマイズできます。詳細については、「」を参照 してください。
- 6. [確認]をクリックします。

### ファイアウォールの構成

AXIS Camera Station Cloud Storageから必要なサービスに接続できるようにするには、ファイアウォールで以下のURLを許可する必要があります。

- \*.connect.axis.com
  - prod.keyserver.vms.connect.axis.com
  - prod.cloudstorage.vms.connect.axis.com
- \*.wasabisys.com
  - \*.s3.<リージョン>.wasabisys.com

| <リージョン>        | 説明      |
|----------------|---------|
| ap-northeast-1 | 日本      |
| ap-southeast-2 | オーストラリア |
| ca-central-1   | カナダ     |
| eu-central-2   | EU      |
| eu-west-1      | イギリス    |
| us-east-1      | アメリカ    |

#### クラウドストレージの設定

録画はデフォルトで720p、15フレーム/秒で30日間保存されます。ただし、各デバイスの録画ニー ズに応じてクラウドストレージの設定をカスタマイズできます。

クラウドストレージの設定をカスタマイズする場合は、以下のオプションがあります。

| オプション     | 説明                                                                                                    |
|-----------|----------------------------------------------------------------------------------------------------|
| 保存先       | 録音を保存する場所を指定します。保存先の変<br>更は新規録画にのみ適用され、過去に保存され<br>た録画には影響しません。                                          |
| 保持期間 (日数) | 録音を保存する日数。デフォルトの保存期間は<br>30日間ですが、ニーズに合わせて保存期間を<br>選択することができます。この場合、追加ライ<br>センスが必要になる場合があるのでご注意くだ<br>さい。 |
| 録画の解像度    | 録画ビデオの品質。 デフォルトの録画解像度<br>は720pですが、1080pにアップグレードするこ<br>とができます。この場合、追加のライセンスが<br>必要になる場合があるのでご注意ください。     |
| フレーム数     | 1秒あたりのビデオフレームのキャプチャー頻<br>度を指定します。デフォルトのフレームレート<br>は15ですが、帯域幅が限られている場合は10<br>または5に調整できます。                |

#### ライセンススタッキング

各クラウドストレージライセンスには、ビデオソース(センサー)ごとに30日間の連続720p録画 が可能な1年間のサブスクリプションが含まれます。より長い保存期間またはより高い解像度を実 現するには、複数のライセンスを積み重ねることができます。例:

- 2つのライセンスにより、720pで60日間の保存が可能になります。
- 4つのライセンスにより、1080pで60日間の保存が可能になります。

当社のライセンスカリキュレータを使用すると、保存期間と解像度のニーズに基づいて必要なラ イセンス数を決定できます。ライセンスの詳細については、「Axisライセンスガイド」に移動して ください。

T10217677\_ja

2025-05 (M5.2)

© 2024 – 2025 Axis Communications AB